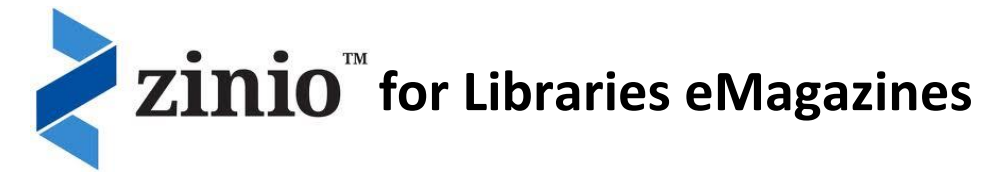

# How do I sign up for digital magazines?

- Join our library
- Visit our library website and go to our Zinio eMagazines page and click on the link to view our collection of magazines
- Click *Create New Account* and enter your library card number if requested
- Enter your details and click Create Account

## **Create Your Personal Reading List**

- Once you're logged in, click on a magazine you wish to read. You can choose to continue browsing or read.
- When you "Start Reading" or "Go to My Checked-out Magazines" you will need to <u>create your own personal Zinio.com account</u> – this is separate to the account you made above, but use the same email address as your library Zinio eMagazines website account
- If you already have a retail Zinio.com account, use those details
- Your magazine is now in Your Reading List ready to be enjoyed!
- Add as many titles as you'd like from our Zinio eMagazines collection they will remain in *Your Reading List* until you choose to delete them

# How do I Read and Download?

#### Online

You can read most magazines online using your browser by clicking on the magazine in *Your Reading List* 

#### Offline

Download the **Zinio** PC/Mac app using the link on the bottom of our Zinio eMagazine collection page and you can download the magazines you've selected to read offline by signing in with your Zinio.com account

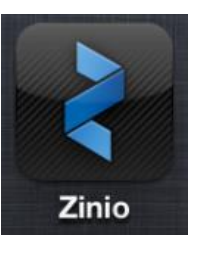

### On your smartphone or tablet

Download **Zinio** from your smartphone or tablet's app store and sign in with your Zinio.com account to download and read your selected titles offline and on the go!

### Return to our Zinio eMagazines collection page at any time to add more titles to your app!